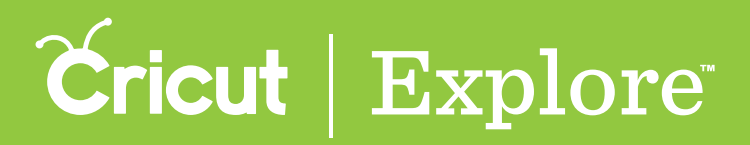

When creating a project, you may choose to use designs from cartridges (image sets). Images within cartridges usually have a similar design style, which can help make your project feel more cohesive.

**Step 1** To view different cartridge options, begin by tapping "Images" in the bottom left corner of the design screen.

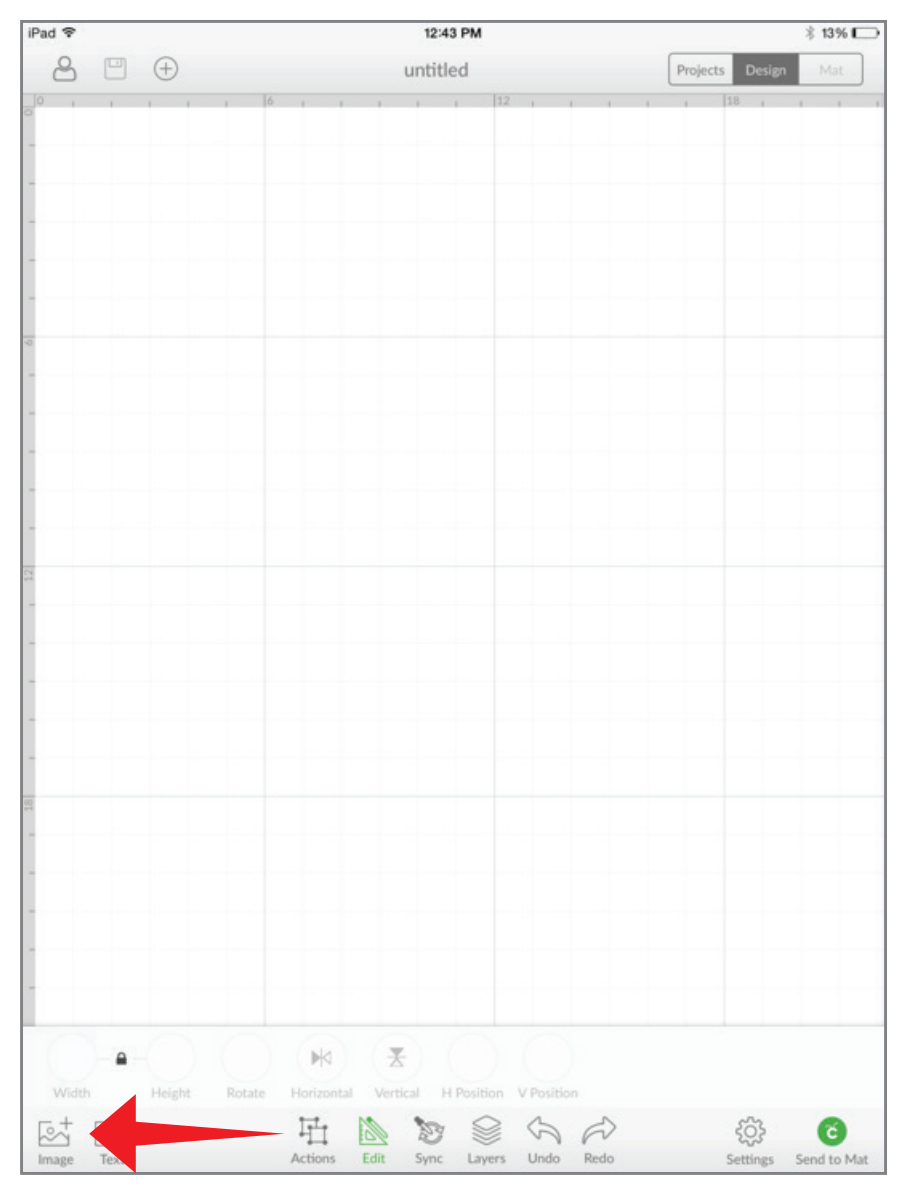

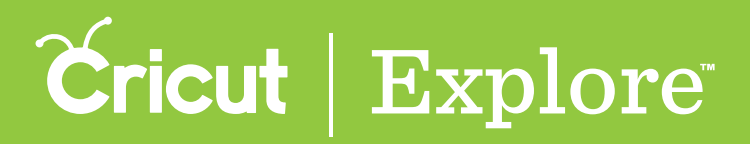

**Step 2** The Insert Images panel opens so you can view the Cricut<sup>®</sup> Image Library. Tap the "Cartridges" menu to open it.

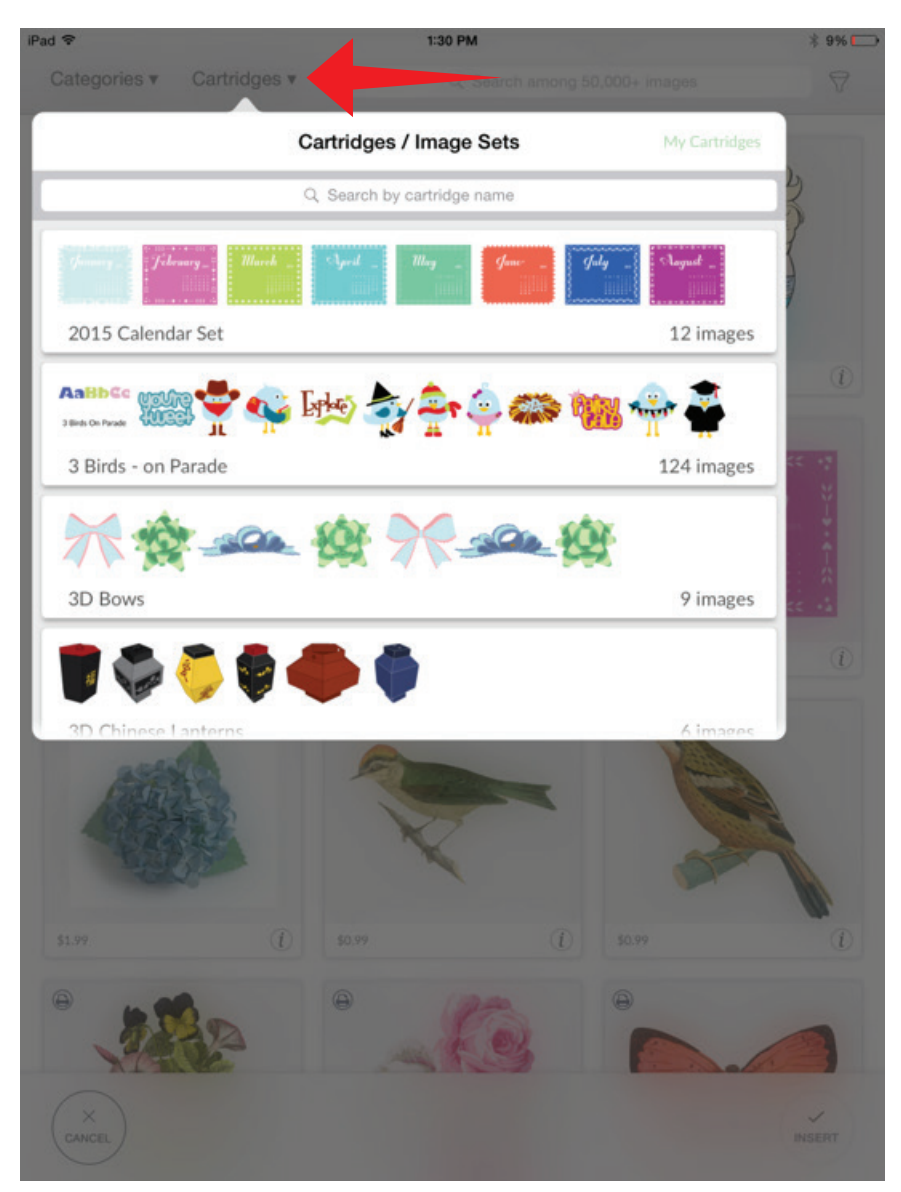

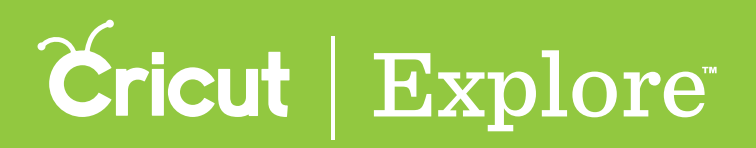

**Step 3** The menu contains an alphabetical list of over 400 Cricut<sup>®</sup> cartridges, each of which is represented by a horizontal tile.

The cartridge tile provides you with the cartridge name and a representative sample of the images on the cartridge. On the right side of the cartridge, you will see the number of images on that cartridge and your level of access including Free, Purchased, Subscribed or a price for purchase.

To locate a cartridge, you have three options:

- browse by scrolling through the menu,
- search for a specific cartridge by entering part or all of the cartridge name into the search field, or
- tap "My Cartridges" to show cartridges you've purchased, free cartridges, and cartridges that are part of your Cricut<sup>®</sup> Image Library subscription.

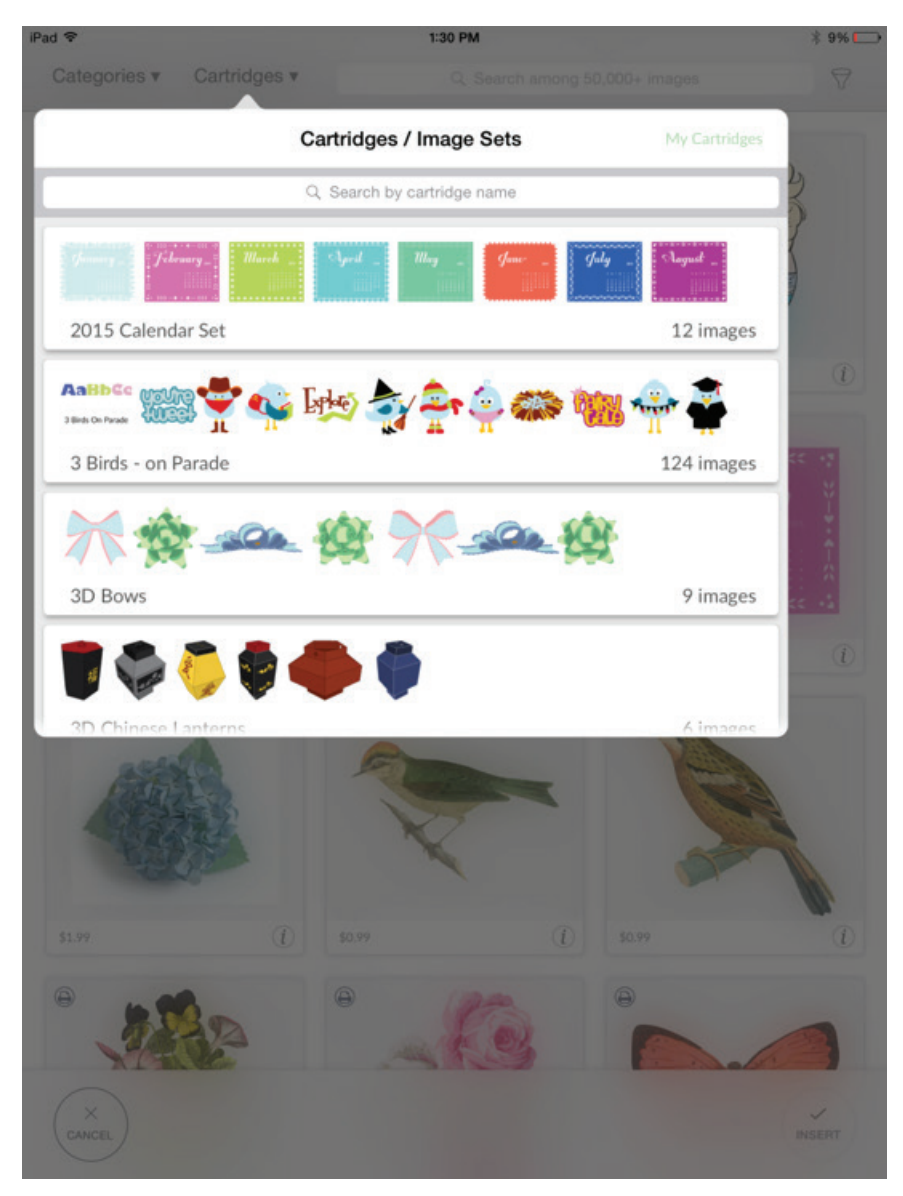

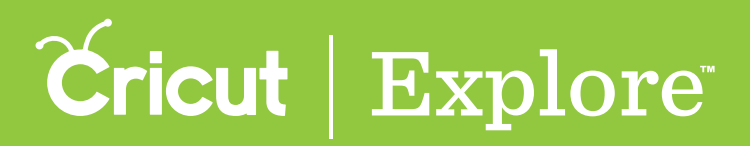

Tip: Purchasing an entire cartridge can be a significant cost savings over purchasing individual images.

**Step 4** To display all the image found within a cartridge, tap the cartridge tile.

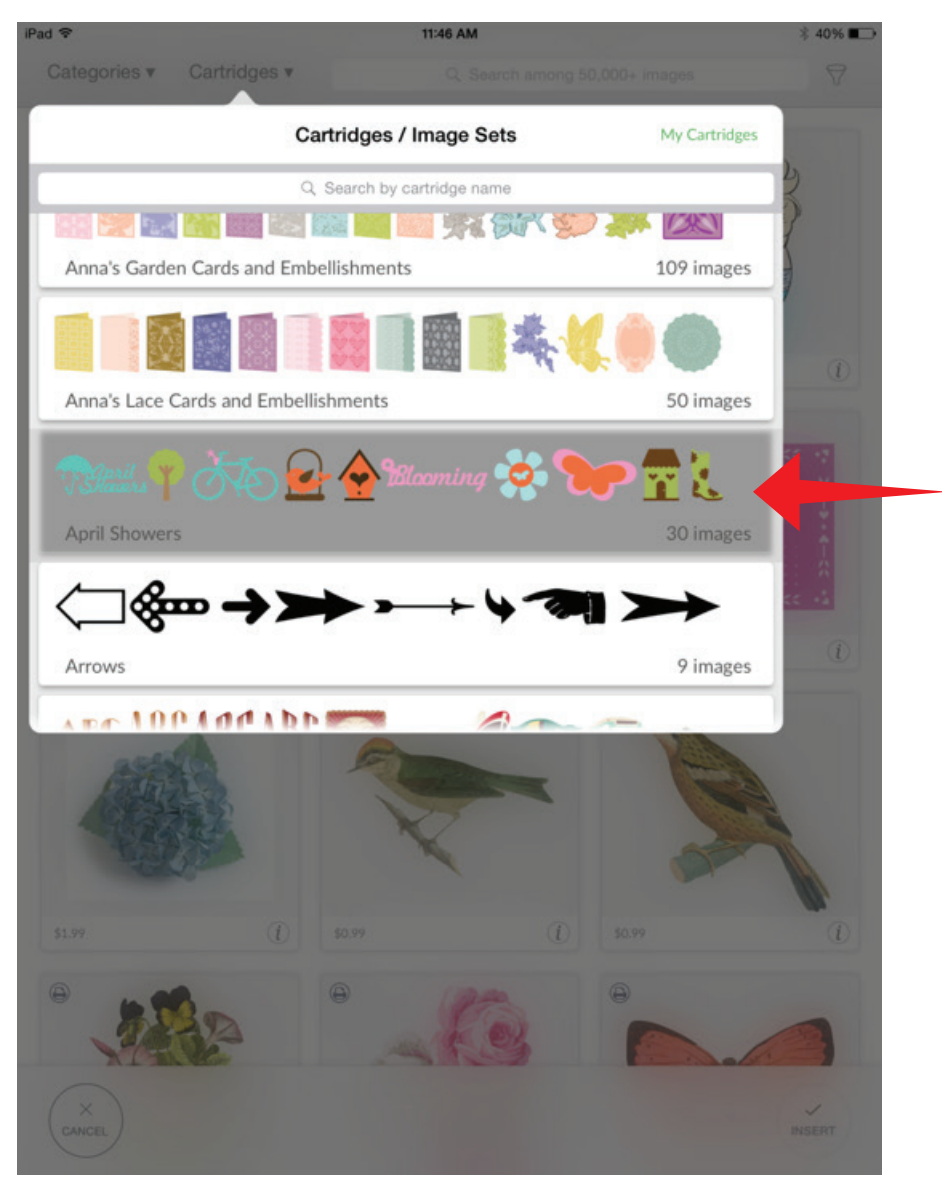

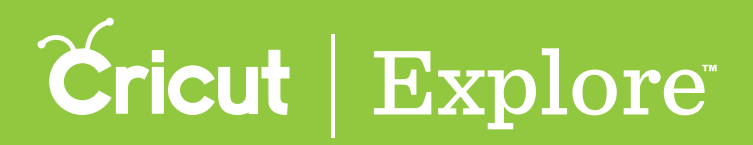

**Step 5** The view changes to display all of the images belonging to the cartridge. Here you can search and filter within this specific cartridge. The text in search bar indicates that you will search only within this cartridge.

To search for a specific image in the cartridge, type the term in the search bar and tap search.

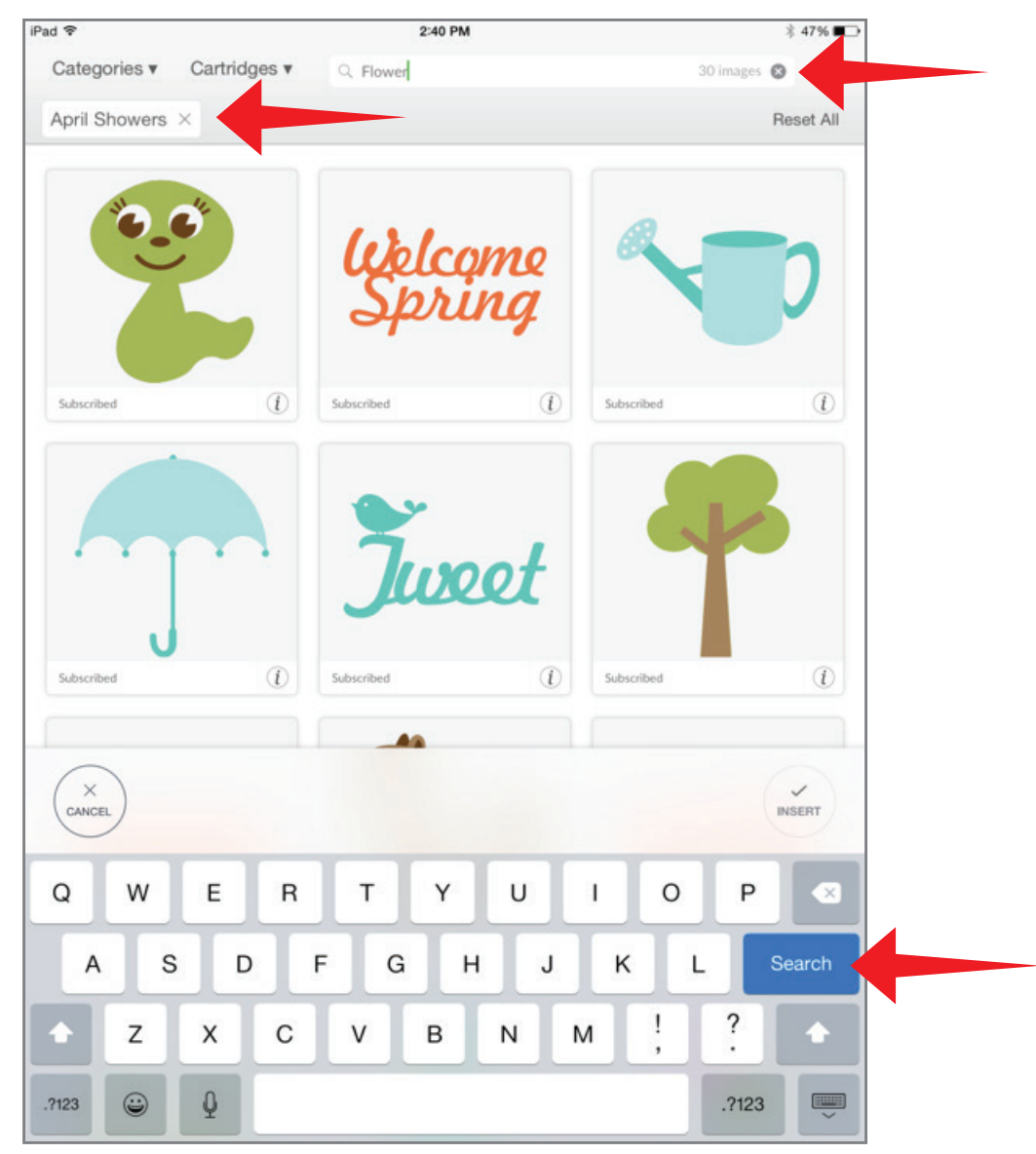

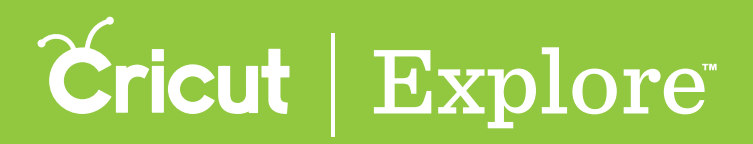

**Step 6** The results show the images within the cartridge that have been tagged with your search term. Once images are selected, click "Insert" to add them to the design screen.

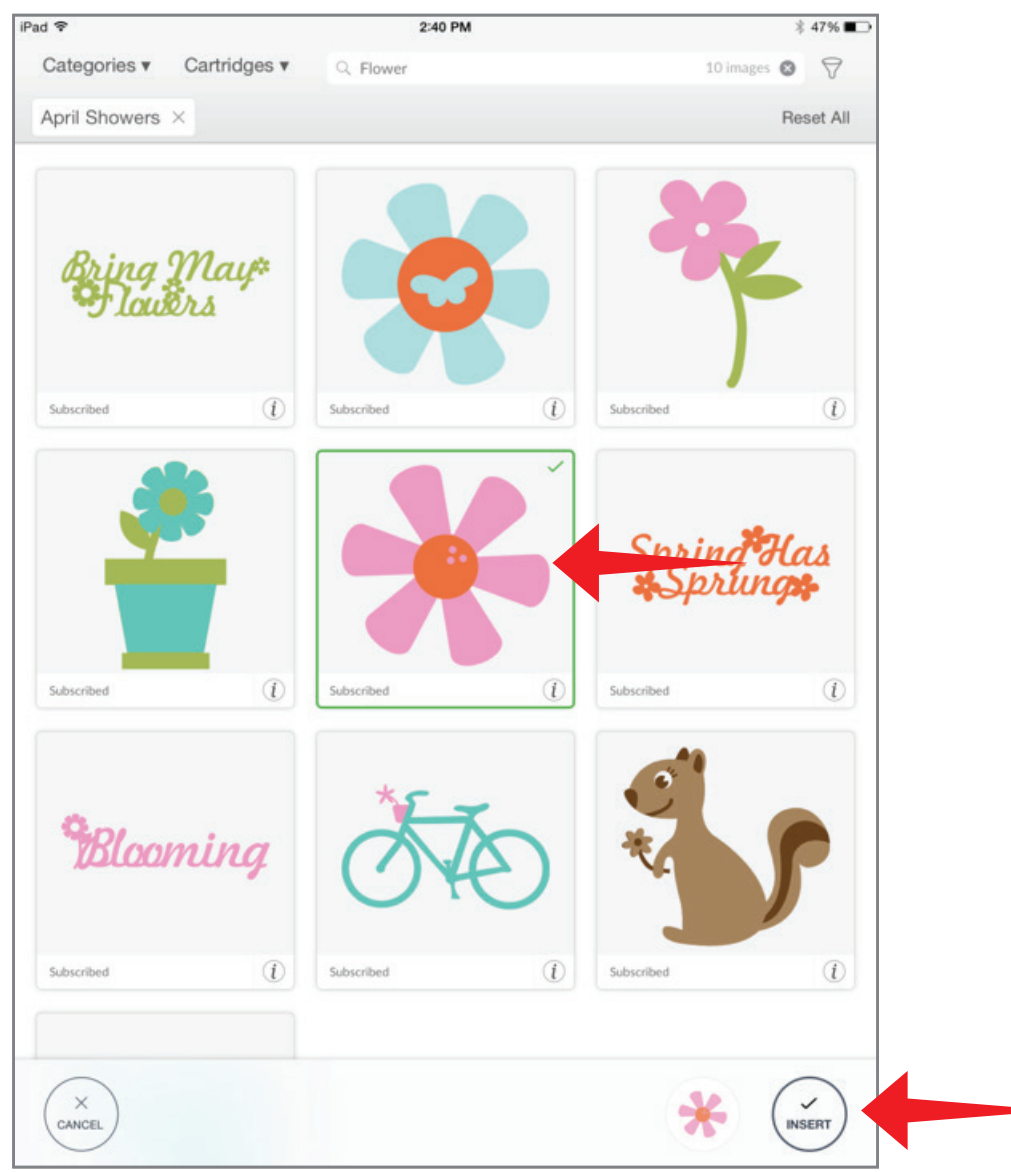

**Tip:** View all images from the cartridge again by tapping the "X" in the search field. Return to browse all cartridges by clicking on the Cartridge index.

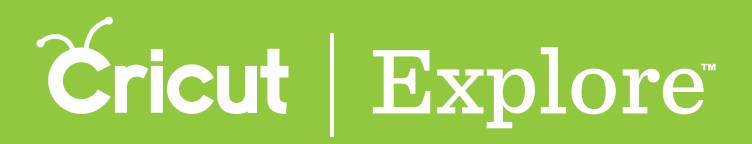

**Step 7** You can now move and size images to visualize how they'll look on your project.

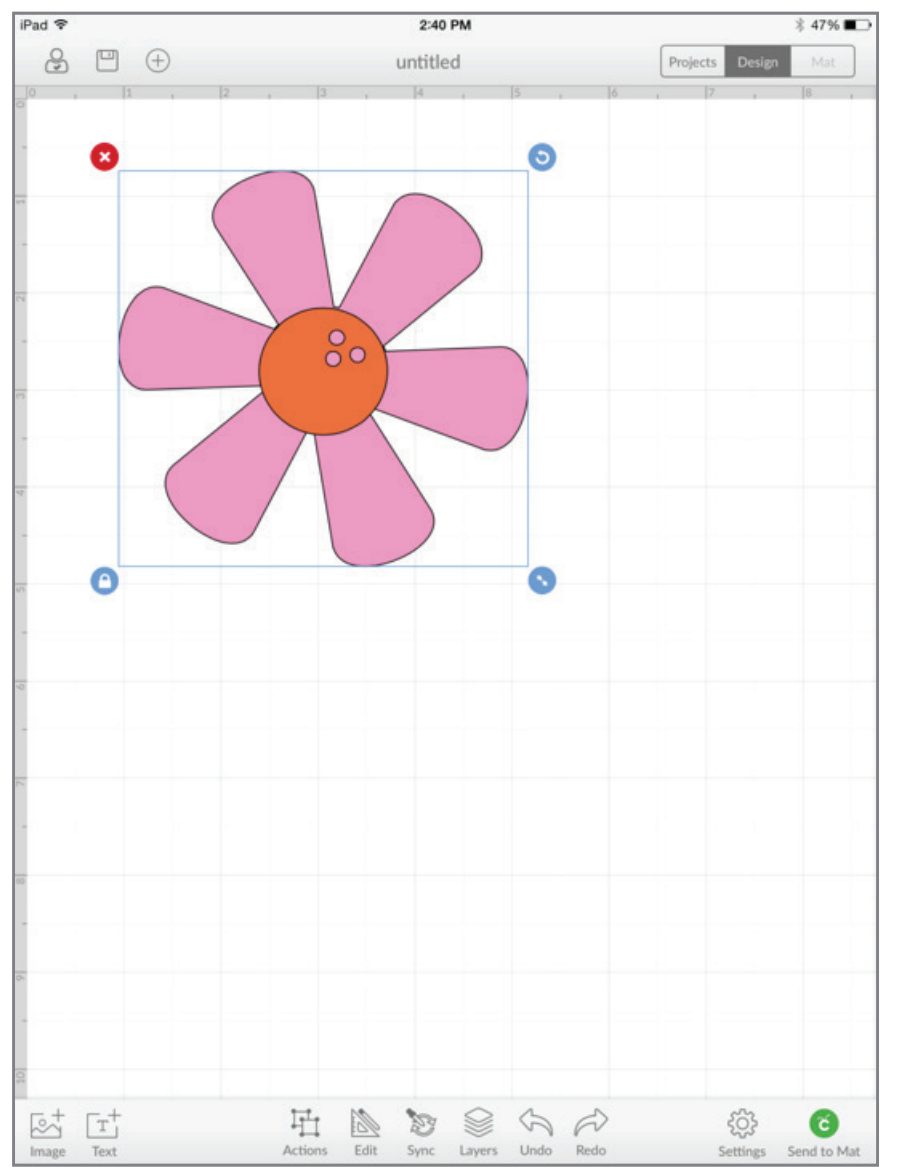